# **Deck Sections**

- A graphic program
- Details the Deck Cross Sections
  - Up to 5 partial sections
  - 3 drawing scale options
  - Up to 6 different cross slopes
  - Barrier and/or parapet/sidewalk options
  - Up to 20 longitudinal beams
  - Constant or variable beam spacing
- Calculates concrete quantities
- Creates the input file GDOT Reinforcing Steel. (A program for producing reinforcing steel quantities and schedules under development.)

Uses one (1) of following beams:

| A A CLITO Turce I Med DCC   |              |                          |
|-----------------------------|--------------|--------------------------|
| AASHTO Type Twod PSC        | AISC WZ7     | 2-3 (27 N X 18 W) KCDG   |
| AASHTO Type II PSC          | AISC W30     | 2'-9" (33"h x 18"w) RCDG |
| AASHTO Type III PSC         | AISC W33     |                          |
| AASHTO Type IV PSC          | AISC W36     |                          |
| AASHTO Type V PSC           | Plate Girder |                          |
| Partial sections available: |              |                          |

| Thru Slab                      | all beams                        |
|--------------------------------|----------------------------------|
| Thru Diaphragm                 | AASHTO PSC, AISC or Plate Girder |
| Thru Slab At Midspan           | RCDG                             |
| Thru Edge Beam                 | all beams                        |
| Thru Endwall                   | all beams                        |
| Thru Slab At Intermediate Bent | all beams                        |
| Units                          |                                  |

**English Units** 

#### Version 1.0 Release Notes

#### Improvements:

VAX FORTRAN code has been transferred and recompiled for the PC. A Visual Basic application has been developed to create the input file, run the program and view the outputs.

#### Fixes:

This is the initial release.

## **System Requirements:**

| Operating System:                | Tested with Windows NT 4.0, Windows 2000 or Windows XP<br>Professional                            |
|----------------------------------|---------------------------------------------------------------------------------------------------|
| Disk Space:                      | 2.1MB                                                                                             |
| Memory:                          | 64MB                                                                                              |
| Additional Required<br>Software: | MicroStation/J with the GDOT Office of Bridge and Structural Design<br>MicroStation Customization |
|                                  |                                                                                                   |

# **User's Manual**

User's Manual is available in the program.

## Installation Instructions:

- 1. Ensure that the GDOT Office of Bridge and Structural Design MicroStation Customization is installed. Click here to review the MicroStation Customization installation instructions.
- 2. Uninstall any old versions of GDOT Deck Sections (Start | Settings | Control Panel | Add/Remove Programs).
- 3. Download the self-extracting .EXE file to a directory on your hard disk by clicking here: <u>Deck Sections</u> (you will need a FTP username and password to access this file; please contact Bill DuVall)
- 4. This will download files to the directory you select on your hard drive. (e.g. C:\TEMP).
- 5. Execute c:\temp\SETUP.EXE and accept the defaults.

WARNING: Do not change the folder and file structure for Deck Sections during the installation. If the folder and file structure is changed, Deck Sections will not run.